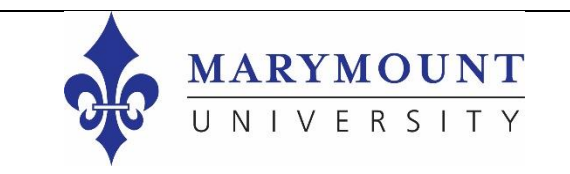

## New Student Orientation

## How to submit a Marymount ID request

.

ia fa

.

Step 1: Login to your Okta portal account via my.marymount.edu and click on the Asset Essentials icon.

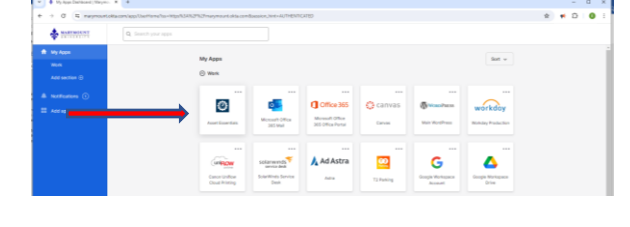

| Step 2: Select "New-Marymount University" f | or |
|---------------------------------------------|----|
| Site.                                       |    |

- Commentational and an analysis of the second second s
- Step 3: Select a Location (If you know your dorm room name, enter it here. If not, Select "Not Applicable.")

Step 4: Enter a(n) Area/Room # (If you know your dorm room number, enter it here. If not, Enter "0.") Verstell
 Verstell
 Verstell
 Verstell
 Verstell
 Verstell
 Verstell
 Verstell
 Verstell
 Verstell
 Verstell
 Verstell
 Verstell
 Verstell
 Verstell
 Verstell
 Verstell
 Verstell
 Verstell
 Verstell
 Verstell
 Verstell
 Verstell
 Verstell
 Verstell
 Verstell
 Verstell
 Verstell
 Verstell
 Verstell
 Verstell
 Verstell
 Verstell
 Verstell
 Verstell
 Verstell
 Verstell
 Verstell
 Verstell
 Verstell
 Verstell
 Verstell
 Verstell
 Verstell
 Verstell
 Verstell
 Verstell
 Verstell
 Verstell
 Verstell
 Verstell
 Verstell
 Verstell
 Verstell
 Verstell
 Verstell
 Verstell
 Verstell
 Verstell
 Verstell
 Verstell
 Verstell
 Verstell
 Verstell
 Verstell
 Verstell
 Verstell
 Verstell
 Verstell
 Verstell
 Verstell
 Verstell
 Verstell
 Verstell
 Verstell
 Verstell
 Verstell
 Verstell
 Verstell
 Verstell
 Verstell
 Verstell
 Verstell
 Verstell
 Verstell
 Verstell
 Verstell
 Verstell
 Verstell
 Verstell
 Verstell
 Verstell
 Verstell
 Verstell
 Verstell
 Verstell
 Verstell
 Verstell
 Verstell
 Verstell
 Verstell
 Verstell
 Verstell
 Verstell
 Verstell
 Verstell
 Verstell
 Verstell
 Verstell
 Verstell
 Verstell
 Verstell
 Verstell
 Verstell
 Verstell
 Verstell
 Verstell
 Verstell
 Verstell
 Verstell
 Verstell
 Verstell
 Verstell
 Verstell
 Verstell
 Verstell
 Verstell
 Verstell
 Verstell
 Verstell
 Verstell
 Verstell
 Verstell
 Verstell
 Verstell
 Verstell
 Verstell
 Verstell
 Verstell
 Verstell
 Verstell
 Verstell
 Verstell
 Verstell
 Verstell
 Verstell
 Verstell
 Verstell
 Verstell
 Verstell
 Verstell
 Verstell
 Verstell
 Verstell
 Verstell
 Verstell
 Verstell

Step 5: Select "ID Card Request"

| _        |                                                                 |                                     |
|----------|-----------------------------------------------------------------|-------------------------------------|
| -        | 🖗 Austinetin 🔹 🕴                                                | - D X                               |
| ÷        | + 0 🛛 audementals.deleoktors.com/maynos/1M/Republikki           | x * D ± 0 :                         |
| Ξ        | THINKIN MY REQUESTS                                             | Balance Mark                        |
|          | 5 tee . 5 tees                                                  |                                     |
| <u>,</u> | ✓ studient                                                      | Roll Tall * Convert a report of the |
| 2        | She <sup>+</sup> Reinformat inventor = 0.                       |                                     |
| ٩        | - NE(RET BINALS                                                 |                                     |
|          | Loofer* Mitagliale () - 1 Availant* 1                           |                                     |
| Ē        | Web Copyry" ETTER +                                             |                                     |
| ŝ        | Paure Namine* EnterProject                                      |                                     |
| 2        | Not squares * State State * * * * * * * * * * * * * * * * * * * |                                     |
|          |                                                                 |                                     |

Step 6: Select from the following options:

- New (In-person) ID Card
- New (On-line Student) ID Card
- Replacement ID Card

Step 7: Enter your Phone Number

Step 8: Enter your Student ID # in the Work Requested field.

Step 9: Upload your photo. Make sure to follow the Marymount ID Card Photo Requirements found below.

Step 10: Click Save. You will receive a confirmation email that your request has been received.

| <ul> <li>O Anarianestá:</li> <li>X</li> </ul>                                                                                                    | - 0                              |
|----------------------------------------------------------------------------------------------------|----------------------------------|
| <ul> <li>B = andecentral-states/strescen/respectivity/republicit</li> </ul>                                                                                                    | \$ • D ± (                       |
| A RATING AND DECLIPSTS                                                                                                    | 0 •                              |
|                                                                                                    | Cattor No. Pr                    |
| A Dime Dimen                                                                                                    |                                  |
| G. V skatani                                                                                                    | Init Init * - Service empired    |
| Sin * Naritzmatizinanti * 9.                                                                                                    |                                  |
|                                                                                                    |                                  |
| A REGERT BENER                                                                                                    |                                  |
| Looise ' Mitagiate () - & Anahara ()                                                                                                    |                                  |
| A REAL PROPERTY AND A REAL PROPERTY AND A REAL |                                  |
| ReverBanden* See (1994a) (2004)                                                                                                    |                                  |
| C . Wetrepost ' B / g feasered bat                                                                                                    |                                  |
|                                                                                                    |                                  |
|                                                                                                    |                                  |
|                                                                                                    |                                  |
|                                                                                                    |                                  |
|                                                                                                    |                                  |
|                                                                                                    |                                  |
| Austinetia + +                                                                                                    | - 8                              |
| + 0 R andepended detection com/maymount/MyRepectifiedd                                                                                                    | \$ # D & (                       |
|                                                                                                    |                                  |
|                                                                                                    | Cattor No. Pr                    |
| 5 fax 2 Cause                                                                                                    |                                  |
| G. V skatani                                                                                                    | Init Init * - Service empired    |
| She' Bas-Haymant inianity > Q.                                                                                                    |                                  |
| 2                                                                                                    |                                  |
| No. V REDEFICIENCE                                                                                                    |                                  |
| Index: Magazar ()      A Magazar ()                                                                                                    |                                  |
| A contraction of the contraction of the contraction |                                  |
| Parelanter' DOC                                                                                                    |                                  |
| Q = Metropolet* = I ≤ 2 (0.0) > □                                                                                                    |                                  |
|                                                                                                    |                                  |
|                                                                                                    |                                  |
|                                                                                                    |                                  |
|                                                                                                    |                                  |
|                                                                                                    |                                  |
|                                                                                                    |                                  |
| Austinetin     A                                                                                                    | - 0                              |
| + 0 R andependade/document/asymptic/light                                                                                                    | * * D ± 6                        |
| A NATIVE MY REQUESTS                                                                                                    |                                  |
|                                                                                                    | Lene we re                       |
|                                                                                                    |                                  |
| C surrer                                                                                                    | Boll Task, *- Devolution angular |
| D See " Realization in the lines of the                                                                                                    |                                  |
|                                                                                                    |                                  |
| Senter ' Set Antonia 0 - 1 Antonia                                                                                                    |                                  |
| WebGripep* Different * Problem* Next Different Different                                                                                                    |                                  |
| *                                                                                                    |                                  |
|                                                                                                    |                                  |

| Image: Second Second                                                                                                    |                   |                                                      |                              |
|----------------------------------------------------------------------------------------------------|-------------------|------------------------------------------------------|------------------------------|
| MM REQUESS     Image: Control of the second second se                                                                                                    | S and one         | rtals dutech fors com/marymount/MyRequest/Rold       | * • D 3                      |
| Note:     Note:                                                                                                    |                   | MY REQUESTS                                          | Partie Per                   |
| NATURE<br>Nort Market De La Solaria de La Solaria de La Sola                                                                                                    | See 5 Cana        |                                                      |                              |
| Normal €           Normal €                                                                                                    | 1047111           |                                                      | Refer Taulo 1 - Denoise o en |
| Mar Hall<br>Mar Mar Mar Mar Mar Mar Mar Mar Mar Mar                                                                                                    | Ster"             | Nor-Revised Investor -                               |                              |
| Mark         Market*         Image: Compare (Compare (Compare                                                                                                    | REGIST PUTAL      |                                                      |                              |
|                                                                                                    | Location."        | Not Applicable () - 👗 Aven/Rower 4.1                 |                              |
|                                                                                                    | Wesk Category: *  | D Get Report * Problem * Bar (in Perce) (in Cent - * |                              |
| Na Angunati A 1 2 2 2 0 0 2 8<br>Mare House Million<br>Management<br>Management<br>Man | Pare Ranker*      | III-III-III                                          |                              |
| Aud favor MIRE<br>Aud Street-Not<br>Norwite:<br>particulation<br>particulation<br>Automatical<br>Automatical                         | Work respected *  | * / * <b>&gt;   0</b>   0 <b>  0</b>                 |                              |
| Annual Maria Maria Maria Maria Maria Maria Maria Maria Maria Maria Maria Maria Maria Maria Maria Maria Maria Mangela Maria Maria Ma<br>Maria Maria Maria Maria Maria Maria Maria Maria Maria Maria Maria Maria Maria Maria Maria Maria Maria Maria Mari                                                                                                    |                   |                                                      |                              |
| Descriptions Taylor (1997)<br>Performance (1997)<br>Second Second Sec                                                                                                    | UPLANE RECEIPTION | c. 544.00                                            |                              |
| SergedCort()/H0 Serged                                                                                                    | Decimenta Images  | Dag & Dag Rel ( her to global Breeke                 |                              |
| ServirdCett10h6                                                                                                    |                   | Despidlar(UPI0 Nerve                                 |                              |
|                                                                                                    |                   |                                                      |                              |

| -      |                                                                                                    |                 |
|--------|----------------------------------------------------------------------------------------------------|-----------------|
| ~ 0    | tarlanté + +                                                                                                    | - D X           |
| e -    | * Ø (E andraefskildskildsson/responsibly/spacified                                                                                                    | 2 # D ± 0 :     |
| Ξ      | TUTTITIT MY REQUESTS                                                                                                    | Desire Neg Pole |
| ۰      | 8 ten 9 tenn                                                                                                    |                 |
| 히미     | s w start the<br>Start                                                                                                    |                 |
| 4<br>• | e mante filma<br>lande - Mantalan S J. Analante - E<br>Mantalany - Mantalan - Analant - Mantalan                                                                                                    |                 |
| ()<br> |                                                                                                    |                 |
|        | Pola Mitada Haad     Inconstraints     Inconstraints     Inconstraints     Inconstraints     Inconstraints     Inconstraints     Inconstraints     Inconstraints     Inconstraints     Inconstraints     Inconstraints |                 |

## Marymount ID Card Photo Requirements:

Do's:

- Do use a solid contrasting background
- Do submit a color photo
- Do submit photo format .jpeg or .png

Don'ts:

- Don't include personal belongings, other people, pets, silly faces, or hands
- Don't look away from the camera or obscure a front view of your full face and shoulders
- Don't wear sunglasses or hats (exceptions for religious coverings)

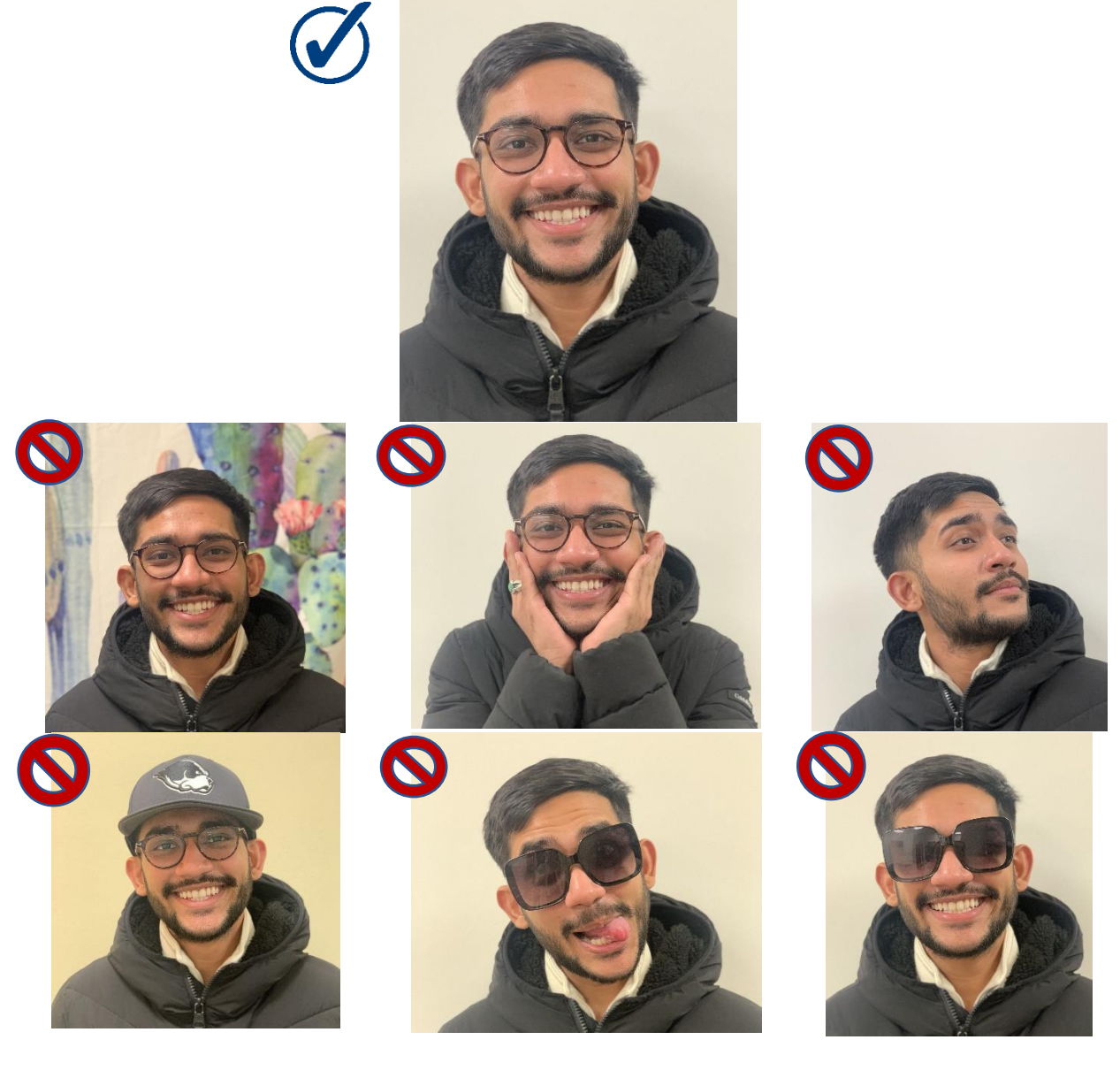